# Navodila za PRIJAVO na PORTALU LO.POLIS

Uporabniki (starši, skrbniki ...) se na portal prijavite preko <u>https://www.lopolis.si/</u>, kjer vpišete svoje up. ime in geslo, ki ste ga prejeli v šoli.

| 💄 Prijava v Lo.Polis |   |  |  |
|----------------------|---|--|--|
| jnovak               |   |  |  |
| •••••                | ۲ |  |  |
|                      |   |  |  |
| Prijava              |   |  |  |

## Prehrana: UREJANJE PRIJAV/ODJAV ZA OTROKA

Prehrano za svojega otroka urejate v sklopu Prehrana, kjer:

- imate pregled koriščenja obrokov,
- izbirate med različnimi meniji,
- urejate **odjave** od obrokov,
- oddate **prijavo** na prehrano.

| Pregled          |     | 묘           |
|------------------|-----|-------------|
| Redovalnica      |     | ů           |
| 🛱 Ocene          |     | E2          |
| 🔄 Ocenjevanja    |     | ×Q          |
| Sx Odsotnosti    |     | <u>س</u>    |
| 🕜 Domače naloge  |     |             |
| Ap. odsotnosti   |     | žĕ          |
| Sodelovanje      |     | ų           |
| Uzgojni ukrepi   |     | Ţ           |
| Prehrana         |     | Ő           |
| Pregled          |     | <b>B</b> &  |
| Izbira menija    |     | 88          |
| X Odjava         |     | *           |
| Prijava prehrane | ali | in a second |
| Koledar          | dli |             |

Pogoj, da lahko vnašate odjave preko portala, je, da ima učenec vneseno prijavo na obrok (zajtrk, malica, kosilo ...). Prijave so vidne za vsak obrok posebej. Na portalu lahko urejate odjave. **Vnos odjave** za določen dan pomeni, da učenec tistega dne ne bo naročen na obrok. **Brisanje odjave** za določen dan pa pomeni, da bo na tisti dan obrok v šoli pripravljen.

Vsak sklop privzeto prikazuje podatke za tekoči mesec. Iz spustnega seznama lahko izberete katerikoli drug mesec v šolskem letu ter tako vidite zgodovino prevzema obrokov ali uredite odjave/prijave za prihodnje mesece.

| Pregled                     | 🛄 Anej 🗲 Pregled |   |
|-----------------------------|------------------|---|
| Redovalnica                 |                  | _ |
| 🗳 Ocene                     | Marec            | - |
| Sa Ocenjevanja              | September        |   |
| <mark>2</mark> × Odsotnosti | Oktober          |   |
| 🕜 Domače naloge             | November         |   |
| 🙂 Sodelovanje               | December         |   |
| 😲 Vzgojni ukrepi            | Januar           |   |
| Prehrana                    | Februar          |   |
|                             | Marec            |   |
|                             | April            |   |
|                             | Мај              |   |
| 💥 Odjava                    | Junij            |   |

### Pregled

#### Pod Pregledom se nahaja tabela prevzetih in odjavljenih obrokov po dnevih.

Statusi obrokov:

- prevzet prijavljen obrok (se zaračuna skladno s subvencijo),
- prevzet neprijavljen obrok (se zaračuna po polni ceni uporabniku nima možnosti subvencije),
- pravočasno odjavljen obrok (se ne zaračuna),
- nepravočasno odjavljen obrok (se zaračuna skladno s subvencijo enako kot prevzet obrok),
- prijavljen in neprevzet obrok (se zaračuna vedno po polni ceni uporabniku).

V modrem okvirčku na desni strani se nahaja informativni izračun obrokov. Če je obrok delno ali v celoti subvencioniran, se znesek temu ustrezno preračuna, obenem pa se prikaže znesek, ki bo predvidoma na položnici.

| Pregled          | 1 | Anej > Pregled |        |                 |                             |         |                                                                                                    |
|------------------|---|----------------|--------|-----------------|-----------------------------|---------|----------------------------------------------------------------------------------------------------|
| Redovalnica      |   |                |        |                 |                             |         |                                                                                                    |
| 🗳 Ocene          |   | Marec          |        |                 |                             |         | Marec: 24 €                                                                                             |
| 2 Ocenjevanja    |   | Datum          | Obrok  | Lokacija        | Status                      | Plačilo | Napisani zneski so zgolj informativne narave in se<br>v določenih primerih lahko razlikujejo od zneskov |
| Q× Odsotnosti    |   | pet, 5.3.2021  | Kosilo | SŠ Pod Kostanji | Prevzet prijavljen<br>obrok | 4.00    | na računu.                                                                                              |
| Sodelovanje      |   | pon, 8.3.2021  | Kosilo | SŠ Pod Kostanji | Pravočasna<br>odjava        | 0.00    |                                                                                                    |
| Vzgojni ukrepi   |   | tor, 9.3.2021  | Kosilo | SŠ Pod Kostanji | Prevzet prijavljen<br>obrok | 4.00    |                                                                                                    |
| Prehrana         |   | sre, 10.3.2021 | Kosilo | SŠ Pod Kostanji | Prevzet prijavljen<br>obrok | 4.00    |                                                                                                    |
| <b>T</b> Prijava |   | čet, 11.3.2021 | Kosilo | SŠ Pod Kostanji | Prijavljen obrok            |         |                                                                                                    |
|                  |   | pet, 12.3.2021 | Kosilo | SŠ Pod Kostanji | Prijavljen obrok            |         |                                                                                                    |
| 💥 Odjava         |   | pon, 15.3.2021 | Kosilo | SŠ Pod Kostanji | Prijavljen obrok            |         |                                                                                                    |

## Odjava prehrane

| Predled             | Anei > Odiav   | va            |                 |                     |                                     |
|---------------------|----------------|---------------|-----------------|---------------------|-------------------------------------|
|                     |                |               |                 |                     |                                     |
| dovalnica           |                |               |                 |                     |                                     |
| Ocene               | Marec          |               |                 |                     |                                     |
| J Ocenjevanja       | Datum          | Obrok         | Lokacija        | Vrsta odjave        | Odjava                              |
| * Odsotnosti        | pon, 1.3.2021  | kos 7-9       | SŠ Pod Kostanji | Pravočasna odjava   | Obrok je bil odjavljer              |
| 🌮 Domače naloge     | pon, 1.3.2021  | Malica učenci | SŠ Pod Kostanji | Pravočasna odjava   | Obrok je bil odjavljel              |
| Sodelovanje         | tor, 2.3.2021  | kos 7-9       | SŠ Pod Kostanji | Nepravočasna odjava | Obrok je bil odjavljer              |
| Vzgojni ukreni      | tor, 2.3.2021  | Malica učenci | SŠ Pod Kostanji | Nepravočasna odjava | Obrok je bil odjavljel              |
|                     | sre, 3.3.2021  | kos 7-9       | SŠ Pod Kostanji |                     | Obrok ni bil odjavljel              |
| ehrana              | sre, 3.3.2021  | Malica učenci | SŠ Pod Kostanji |                     | Obrok ni bil odjavljel              |
| Pregled             | čet, 4.3.2021  | kos 7-9       | SŠ Pod Kostanji |                     | Obrok ni bil odjavljel              |
| 9 Prijava           | čet, 4.3.2021  | Malica učenci | SŠ Pod Kostanji | Nepravočasna odjava | Obrok je bil odjavljel              |
| Odjava              | pet, 5.3.2021  | kos 7-9       | SŠ Pod Kostanji |                     | Obrok ni bil odjavljel              |
|                     | pet, 5.3.2021  | Malica učenci | SŠ Pod Kostanji | Pravočasna odjava   | Obrok je bil odjavljel              |
| oledar              | pon, 8.3.2021  | kos 7-9       | SŠ Pod Kostanji | Pravočasna odjava   | Obrok je bil odjavljel              |
| Koledar             | pon, 8.3.2021  | Malica učenci | SŠ Pod Kostanji | Pravočasna odjava   | Obrok je bil odjavljer              |
| Urnik               | tor, 9.3.2021  | kos 7-9       | SŠ Pod Kostanji |                     | Obrok ni bil odjavljel              |
| Nadomeščanja        | tor, 9.3.2021  | Malica učenci | SŠ Pod Kostanji |                     | Obrok ni bil odjavljel              |
|                     | sre, 10.3.2021 | kos 7-9       | SŠ Pod Kostanji |                     | 🗌 Odjavi obrok                      |
| jave                | sre, 10.3.2021 | Malica učenci | SŠ Pod Kostanji |                     | 🗌 Odjavi obrok                      |
| Izbirni predmeti    | čet, 11.3.2021 | kos 7-9       | SŠ Pod Kostanji | Pravočasna odjava   | <ul> <li>Prekliči odjavo</li> </ul> |
| Predmeti/Dejavnosti | čet, 11.3.2021 | Malica učenci | SŠ Pod Kostanji | Pravočasna odjava   | 🗸 Prekliči odjavo                   |

Z vnosom odjave za določeno obdobje (dan ali več) otrok ne bo naročen na obrok/e.

Odjavo lahko kadarkoli pobrišete, vendar ne za pretekle dneve. Pri odjavljanju obrokov na portalu se upošteva ura, ki jo za pravočasno odjavo nastavi šola.

Primer nastavitve: obrok je potrebno pravočasno odjaviti: do 8. ure zjutraj za tekoči dan. Razlaga pojmov pri odjavah:

- <u>Odjavi obrok</u>: s klikom na to možnost boste odjavili posamezni obrok za določen dan.
- <u>Prekliči odjavo:</u> s klikom na to možnost boste preklicali odjavo za obrok za določen dan.
- <u>Obrok ni bil odjavljen</u>: pomeni, da je prijava na obrok za ta dan ostala aktivna.
- <u>Pravočasna odjava</u>; obrok ste odjavili do dneva/ure, ki je pogoj za pravočasno odjavo.
   Obrok se ne obračuna.
- <u>Nepravočasna odjava</u>; obrok ste odjavili po dnevu/uri, ki je pogoj za pravočasno odjavo. Obrok se bo obračunal, v primeru subvencije pa tak obrok plača regresor.

|                     | Obrok ni bil odjavljen              |
|---------------------|-------------------------------------|
|                     | Obrok ni bil odjavljen              |
| Nepravočasna odjava | <ul> <li>Prekliči odjavo</li> </ul> |
|                     | 🗖 Odjavi obrok                      |
| Pravočasna odjava   | <ul> <li>Prekliči odjavo</li> </ul> |
|                     | 🗖 Odjavi obrok                      |